# Einführung in Diversity Workbench

Tanja Weibulat

48. Diversity Workbench Workshop, 26.03.2025

Staatliche Naturwissenschaftliche Sammlungen Bayerns

**SNS** 

# Agenda

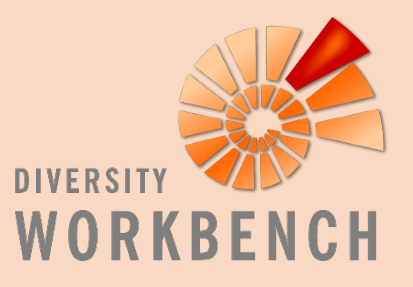

1. Diversity Workbench (DWB): Eine Übersicht

2. DiversityCollection (DC): Ein DWB-Modul im Überblick

3. DWB an der GWDG: Software as a Service (SaaS)

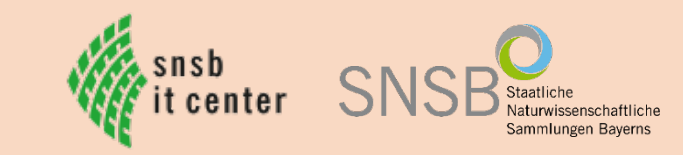

# 1. Diversity Workbench: Eine Übersicht

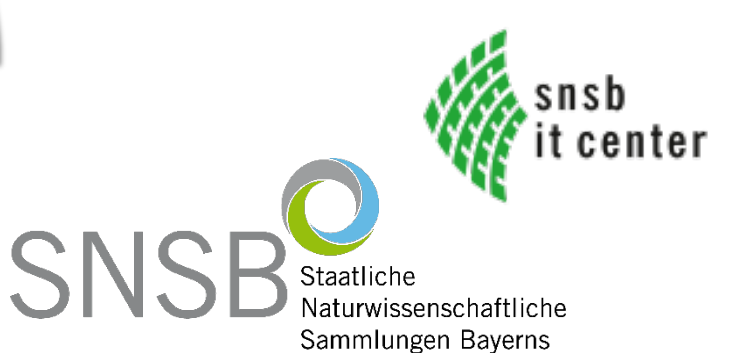

## Was ist die Diversity Workbench?

- Datenmanagementsystem (DMS) f
  ür Anwender/Daten aus den Lebens- und Geowissenschaften (Diversit
  ätsdaten)
- Anpassung für Zielgruppen:
  - Naturwissenschaftliche Sammlungen (inkl. Imaging)
  - Artenmonitoring und Naturschutz
  - Ökologische Forschung und Traitdaten
  - Taxonomien und Checklisten
  - Geosciences und Stratigraphien

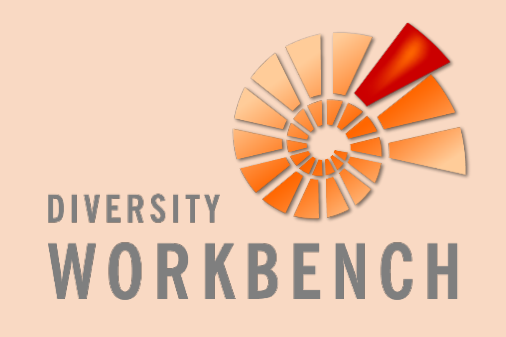

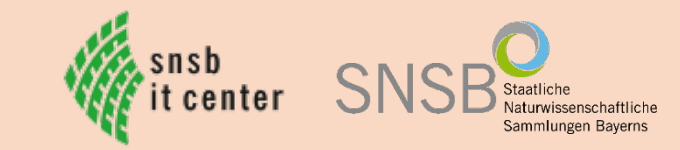

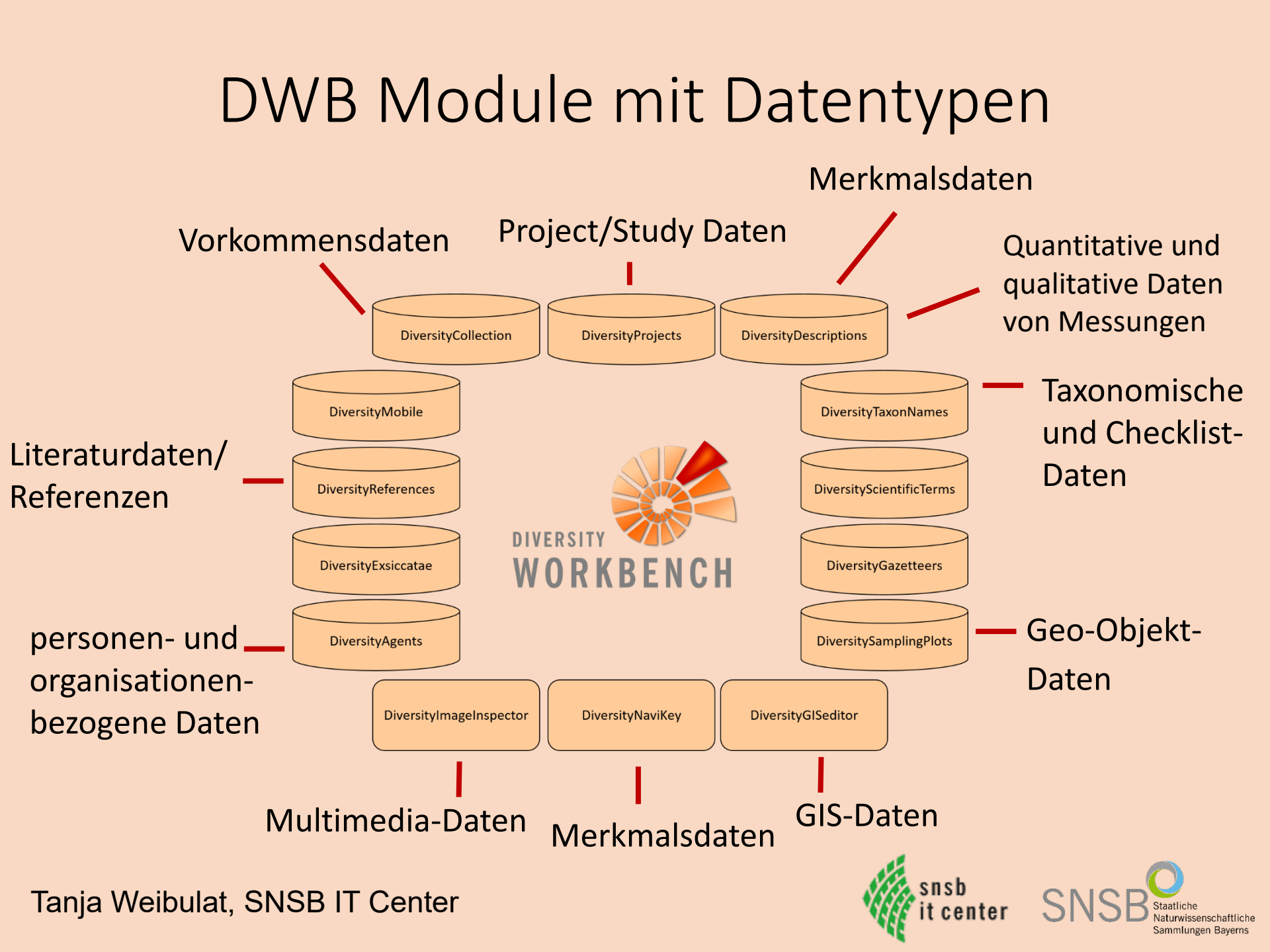

# Anwendung der Diversity Workbench?

- Einsatz flexibel und skalierbar (Laptop bis Server, Cloud, Intranet bis Internet, als "virtuelle
  - Arbeitsumgebungen")
- generische Werkzeuge zum Import und Export nach Standard Schemas
- generische Werkzeuge zur Analyse und Diagnose

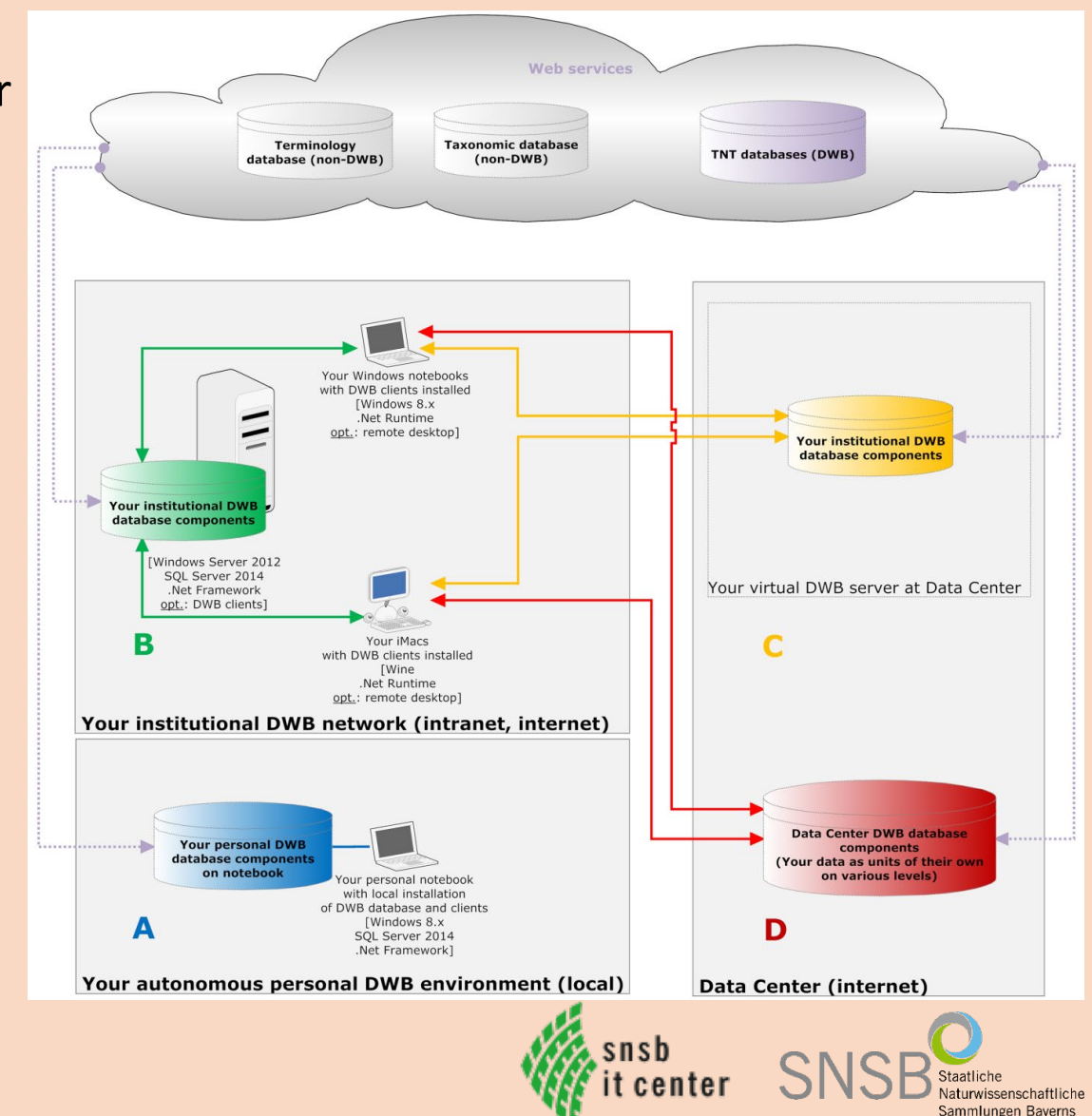

## DWB – Philosophie des Teams

- DWB ist definiert als Langzeit-Software Projekt (seit mehr 25 Jahren; 1999), seit 23 Jahren drittmittelgefördert
- Software ist frei verfügbar und im Manual verlinkt

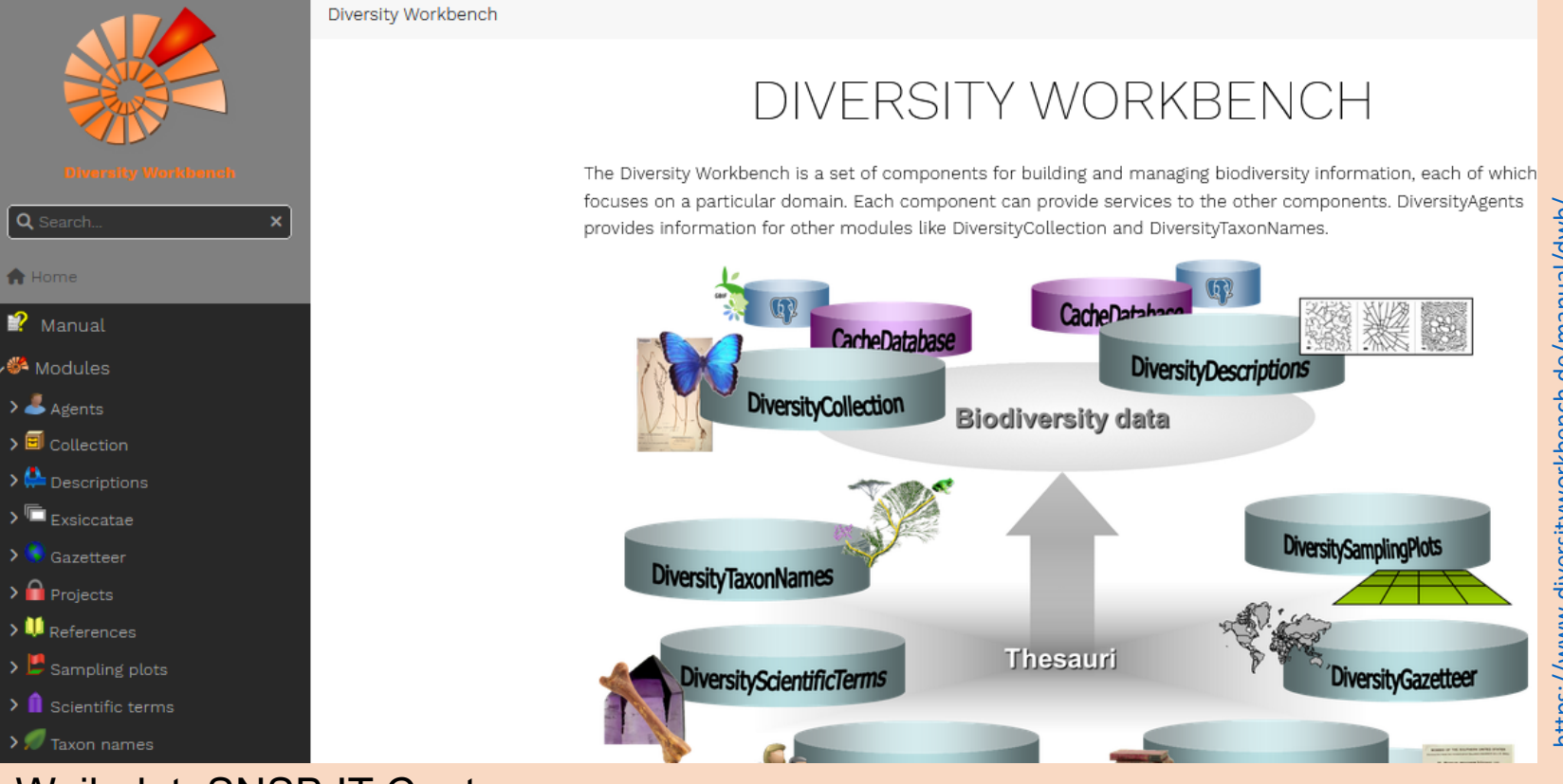

https://www.diversityworkbench.de/manual/dwb/

## DWB – Philosophie des Teams

- DWB ist definiert als Langzeit-Software Projekt (seit mehr 25 Jahren; 1999), seit 23 Jahren drittmittelgefördert
- Software ist frei verfügbar und im Manual verlinkt

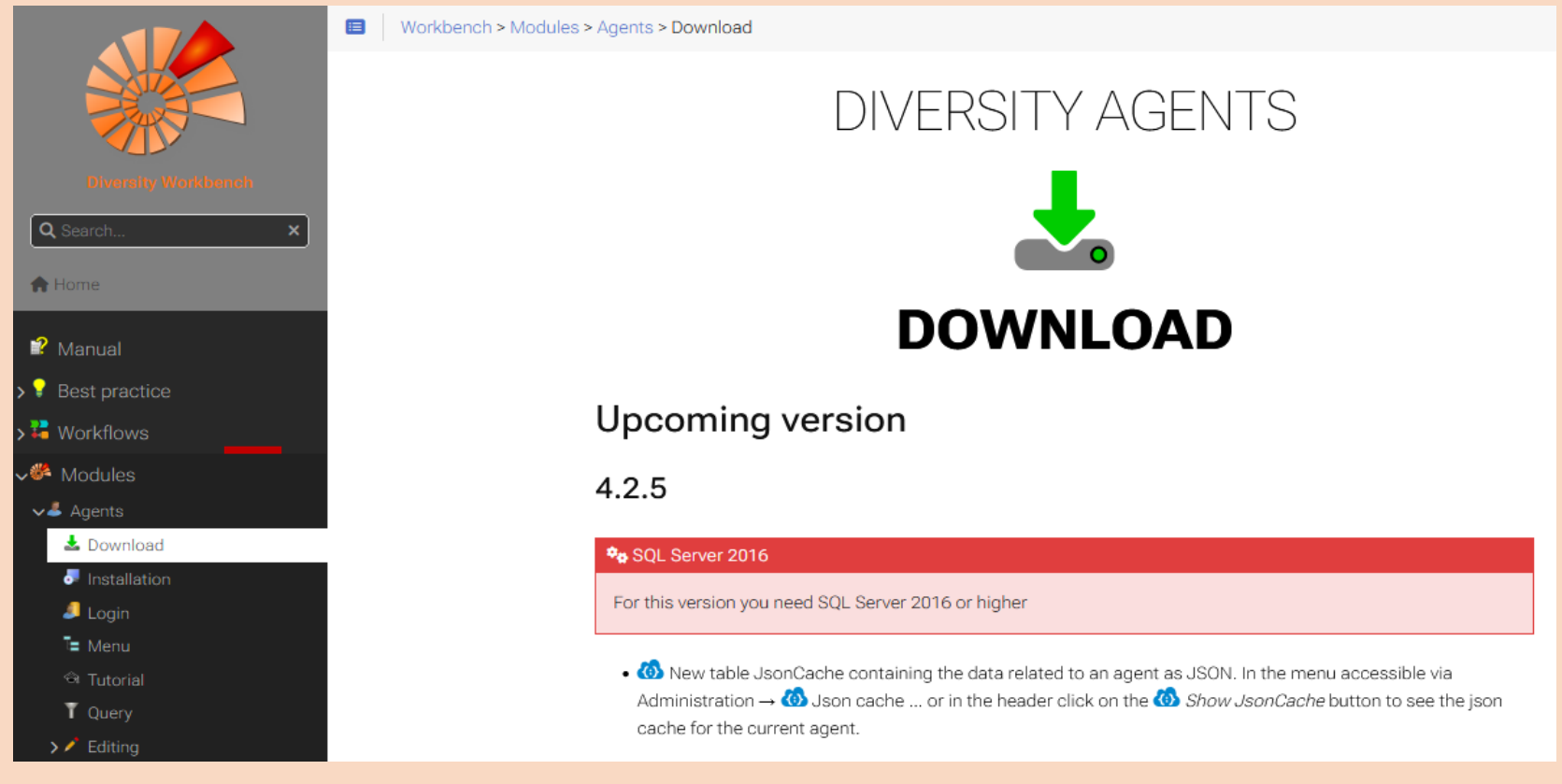

#### DWB – Philosophie des Teams

- Open-Source-Implementierung mit mehr als 2 Mio Code-Zeilen
- Software Design, Datenmodelle und ER- Schemata als Open Access publiziert

• "User-driven development" (UDD)

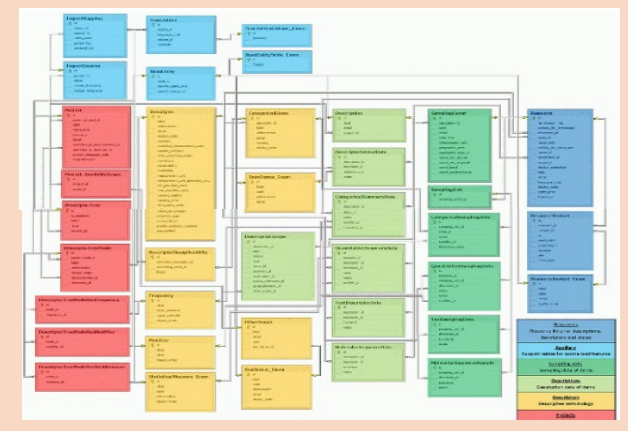

Aktuelle Software-Entwicklung und DWB-Training/Beratung an 5
 Organisationen: SNSB, LIB, SMNK, SMNS sowie über NFDI4Biodiversity

#### DWB – Datenmanagement

- Fokus: Erzeugung und Prozessierung von FAIR data in Forschung und Sammlung
- DWB stellt eigene Dienste und Inhalte zur Verfügung (cloud services)
  - Terminologien
  - Vokabularien
  - Taxonomien
  - Gazetteers
- Einbindung globaler Terminologie-Dienste
- entwickelt für Datenerzeuger, die professionelle Datenkuration anstreben

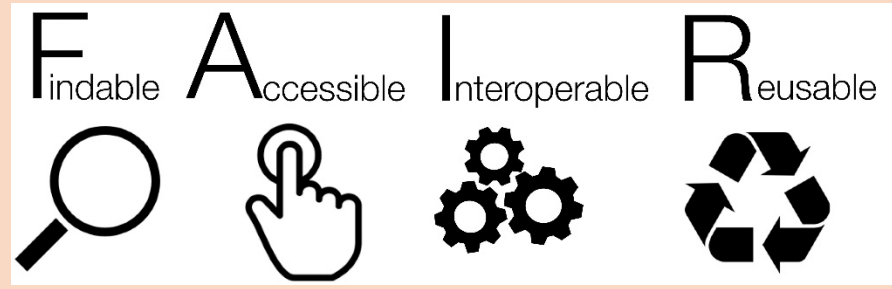

#### **Technische Information**

| Name and mission of the database framework | Diversity Workbench (DWB)                                                                                                    |
|--------------------------------------------|----------------------------------------------------------------------------------------------------|
| Software                                   | Diversity Workbench Suite of database applications with client interfaces and supporting data processing tools                |
| DWB first contact persons                  | T. Weibulat and D. Triebel at the SNSB IT Center 🗗                                                                            |
| Operating system server                    | MS Windows Server 2012 R2 to MS Windows Server 2019; see Info in Wikipedia en 🗗 and Wikipedia de 🗗                            |
| Database system                            | MS SQL-Server 2014 to MS SQL-Server 2017 or MS SQL-Server Express; see Info in Wikipedia en & and Wikipedia de &              |
| Clients                                    | C# desktop applications (local clients), PWA - Progressive Web Application DiversityNaviKey (browser-based), several web APIs |
| Operating system local clients             | MS Windows 8 to MS Windows 11; see Info in Wikipedia en & and Wikipedia de &                                                  |
| GIS functionalities                        | DiversityGisEditor, management of geometry and geography data                                                                 |
| GUIs for data import                       | Import Wizards, txt, CSV, xml in various schemes, xml/xslt, shapes in ESRI-Format                                             |
| GUIs for data export/ reports              | Export Wizards, txt, CSV, xml in various schemes, xml/xslt, shapes in ESRI-Format                                             |
| GUI language                               | default: english (multilingual through translation tables)                                                                    |
| Open access                                | DWB software download                                                                                                    |
| Open source                                | DWB SVN code repository &, SNSB DWB GitHub repository &; see also DWB code statistics                                         |
| Licenses                                   | GPL v.3                                                                                                    |
| Information models online                  | DWB data models and dwb database schemes                                                                                      |
| State of development                       | since 1999, ongoing                                                                                                    |
| Code language, developer platform          | C#, .Net Framework 4.8 (.Net Framework 3.5 for older client software); see Info in Wikipedia en 🗗 and Wikipedia de 🗗          |
| User manuals and videos                    | under DWB user manuals, DWB video tutorials and with the download of the respective applications in the DWB Wiki              |
| Training                                   | DWB workshops 🗗 and Training materials for basic users, intermediate, advanced, expert users and database administrators      |
| ELIXIR bio.tools                           | DWB software in bio.tools &: Technical profile of DWB tools                                                                   |

#### Tanja Weibulat, SNSB IT Center

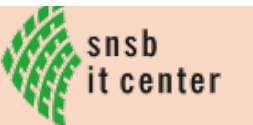

Staatliche

Naturwissenschaftliche Sammlungen Bayerns

# 2. DiversityCollection: Ein DWB-Modul im Überblick

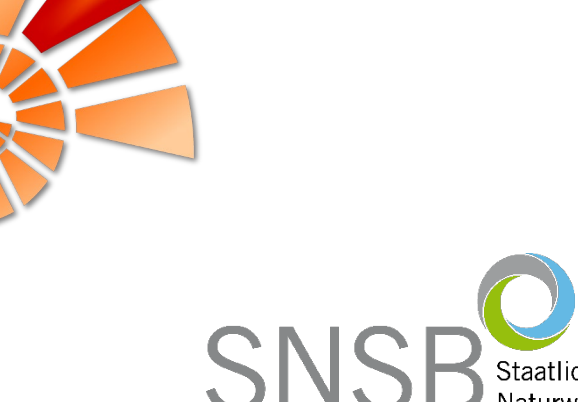

Staatliche Naturwissenschaftliche Sammlungen Bayerns

#### Rich Client DiversityCollection

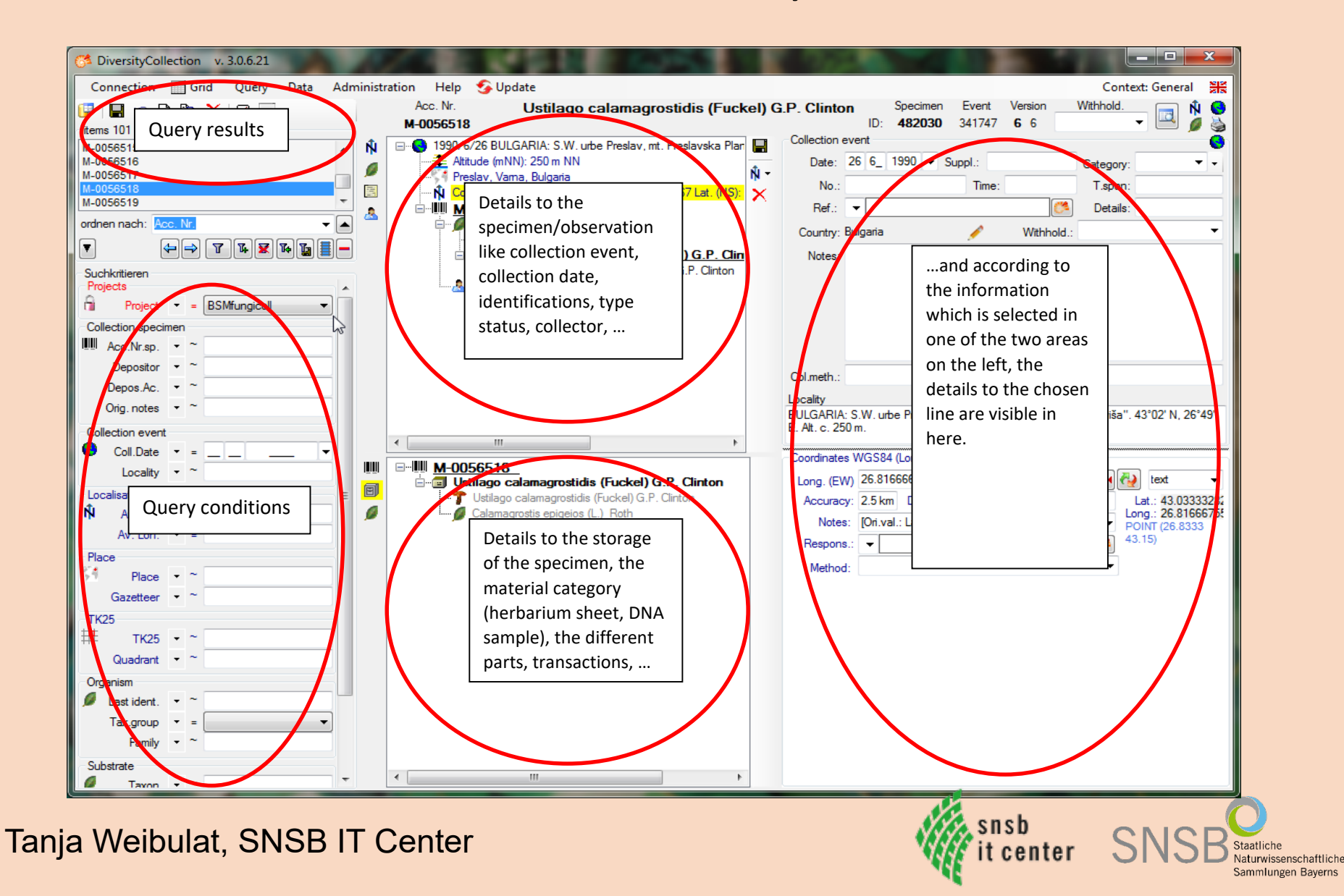

#### Beispiel Beobachtungsdaten

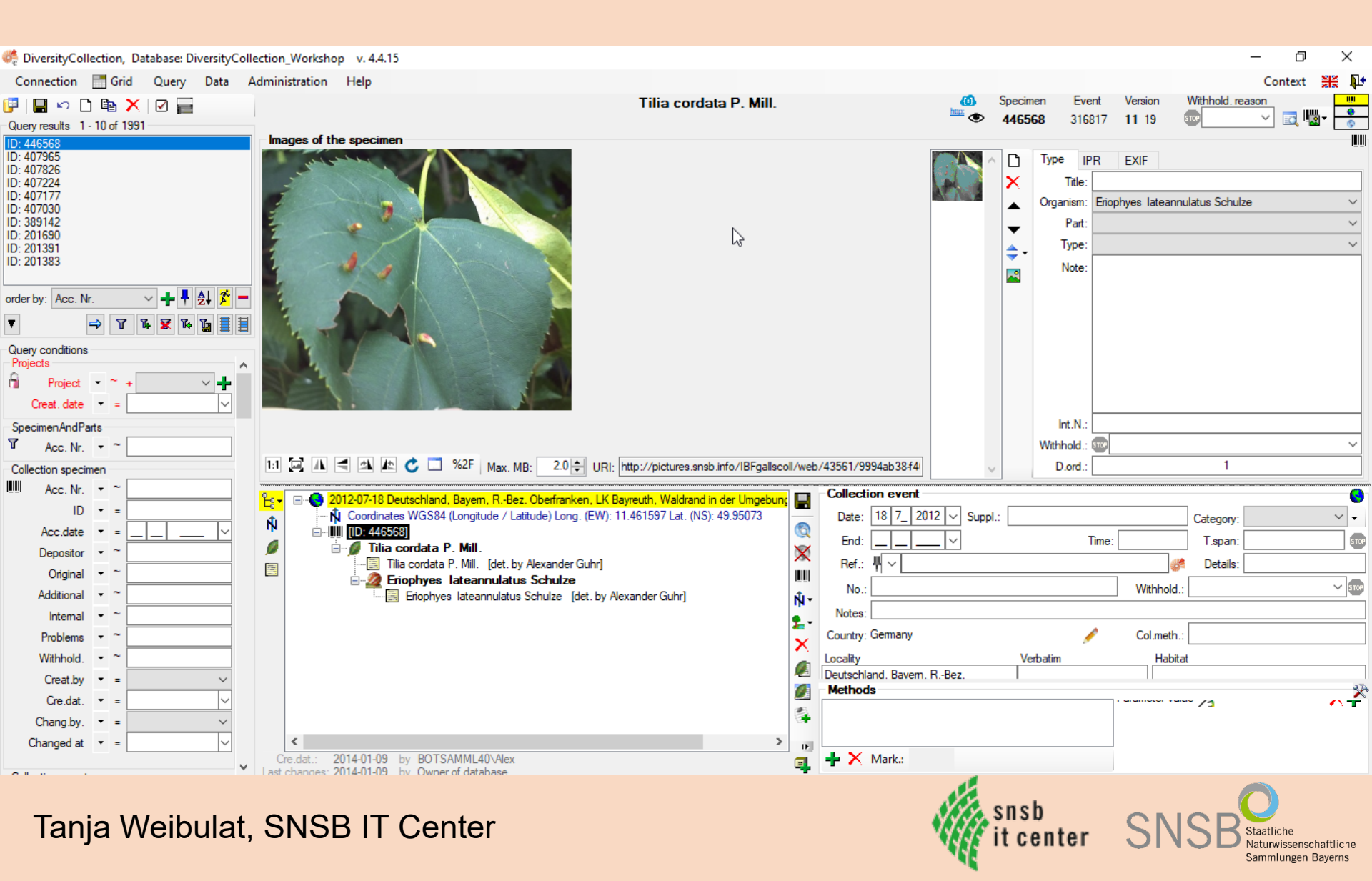

#### **Beispiel Sammlungsdaten**

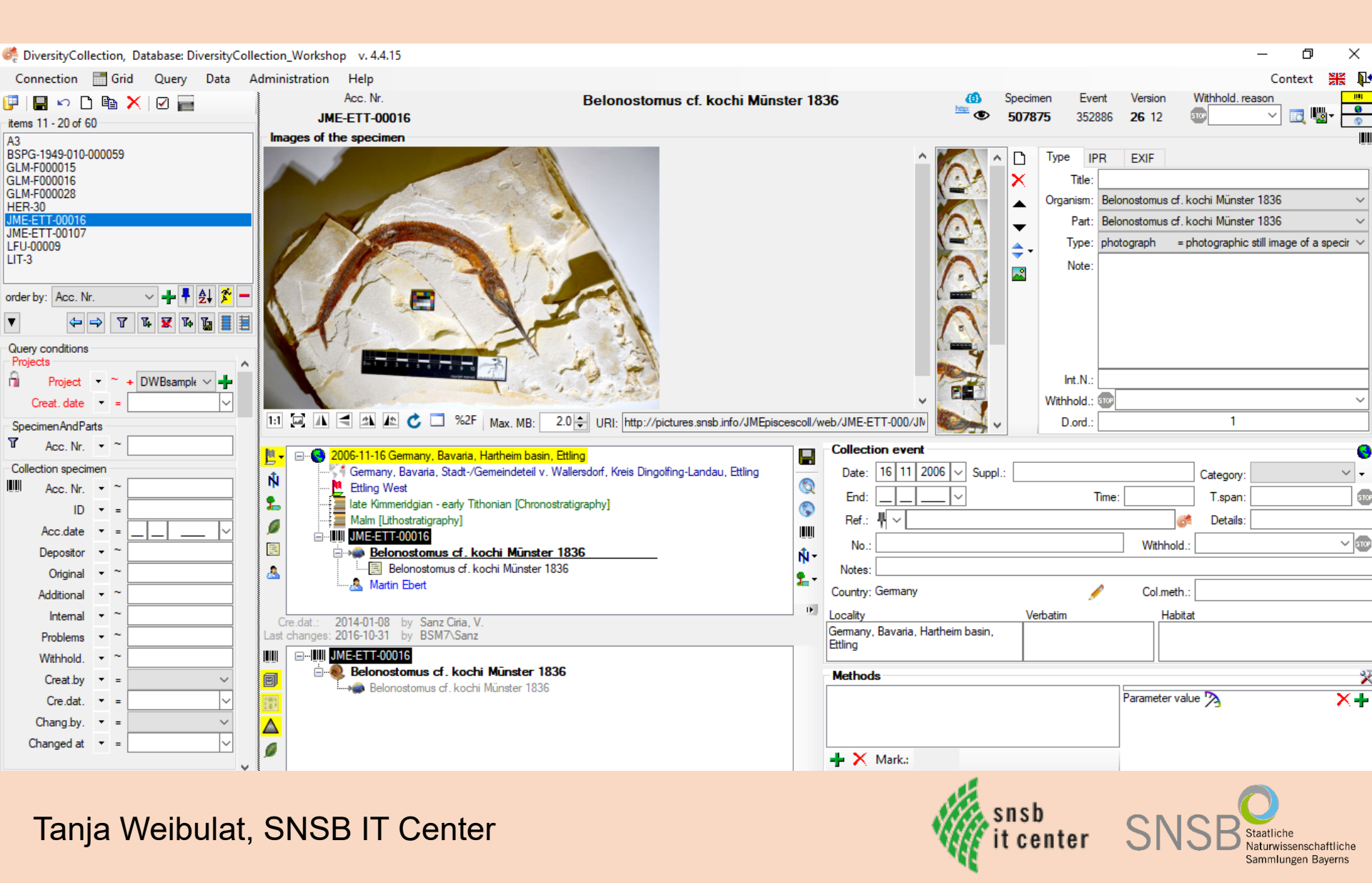

#### Dataflow of occurrence data

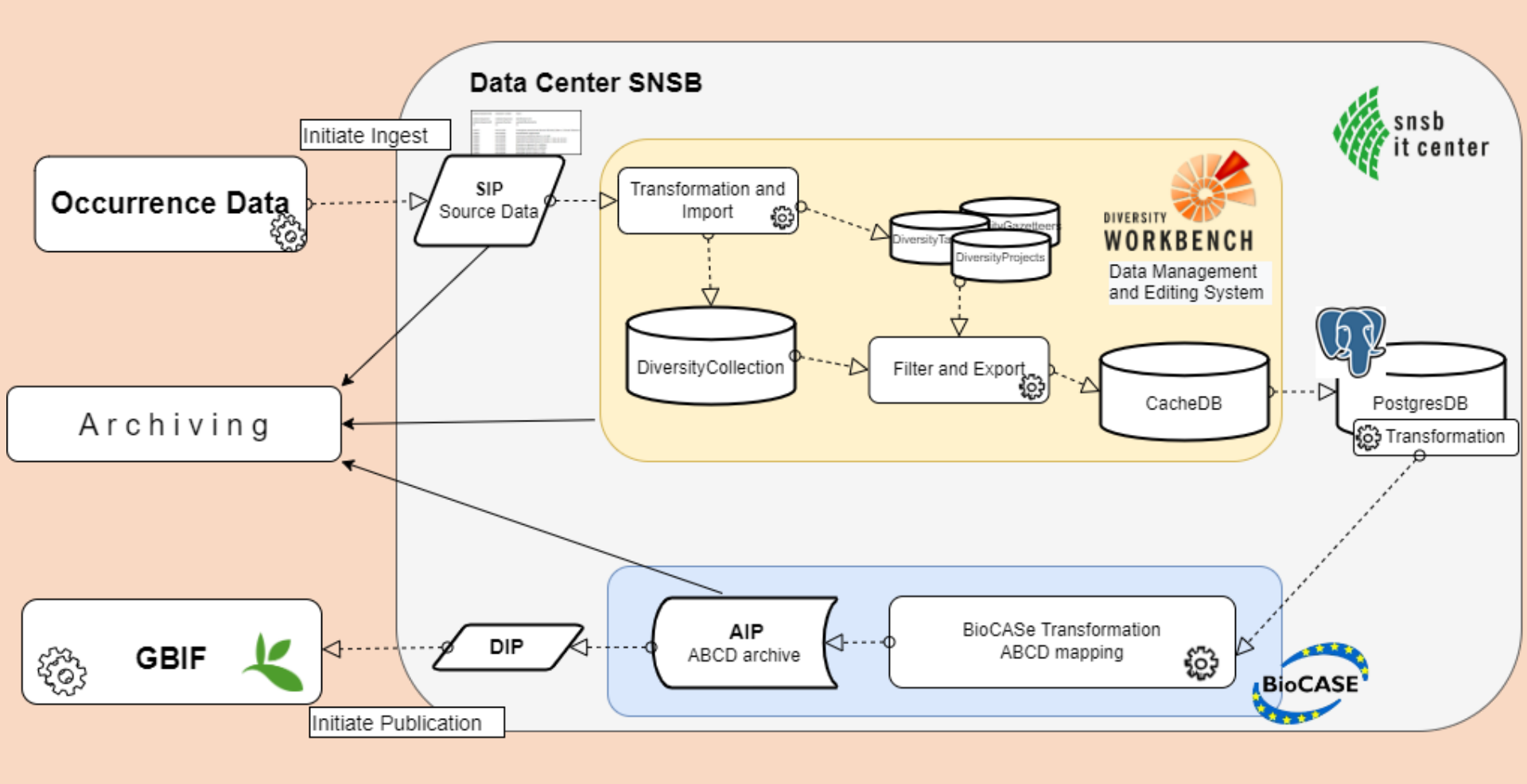

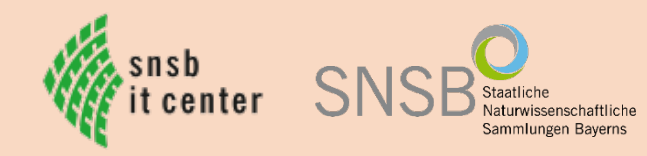

# 3. DWB an der GWDG: Software as a Service (SaaS)

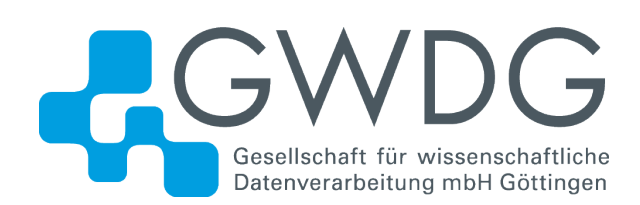

Staatliche Naturwissenschaftliche Sammlungen Bayerns

SNS

## DWB-Trainingsumgebung an der GWDG

• Service im Rahmen von GFBio e.V. und NFDI4Biodiversity

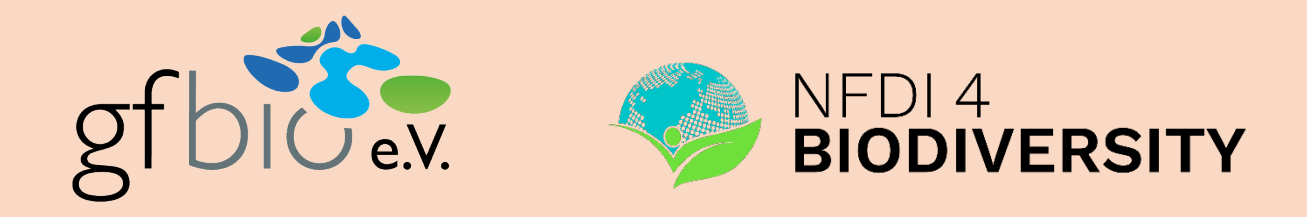

- Zwei Partner:
  - Gesellschaft für wissenschaftliche Datenverarbeitung Göttingen
  - IT-Zentrum der Staatlichen Naturwissenschaftlichen Sammlungen Bayerns

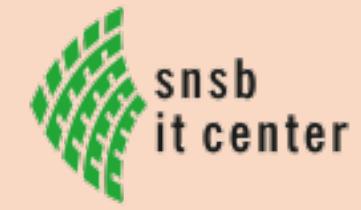

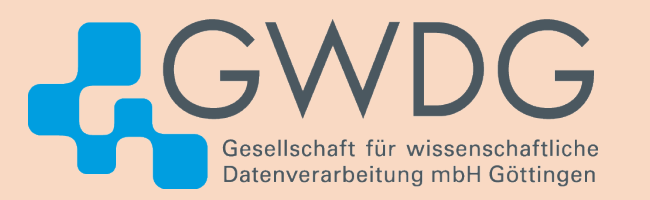

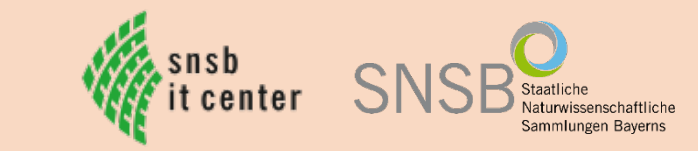

#### DWB als Software-as-a-Service

- Software-as-a-Service (SaaS)
  - Nutzung von Cloud-Diensten wie z.B. ownCloud
- Keine lokale Installation
  - keine Admin-Rechte auf lokalen PCs nötig
  - keine Software-Updates notwendig
- Keine lokale Datenhaltung
  - keine Speicherproblem bei großen Daten
  - Backup und Datensicherung macht der Anbieter

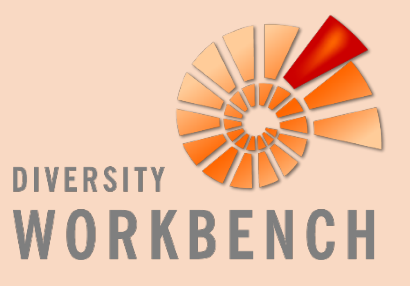

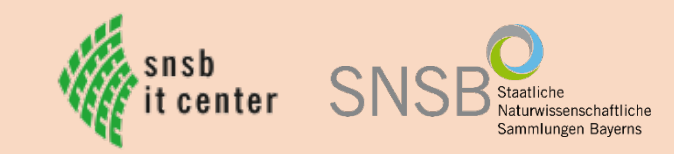

1. Schritt: GFBio-Login einrichten

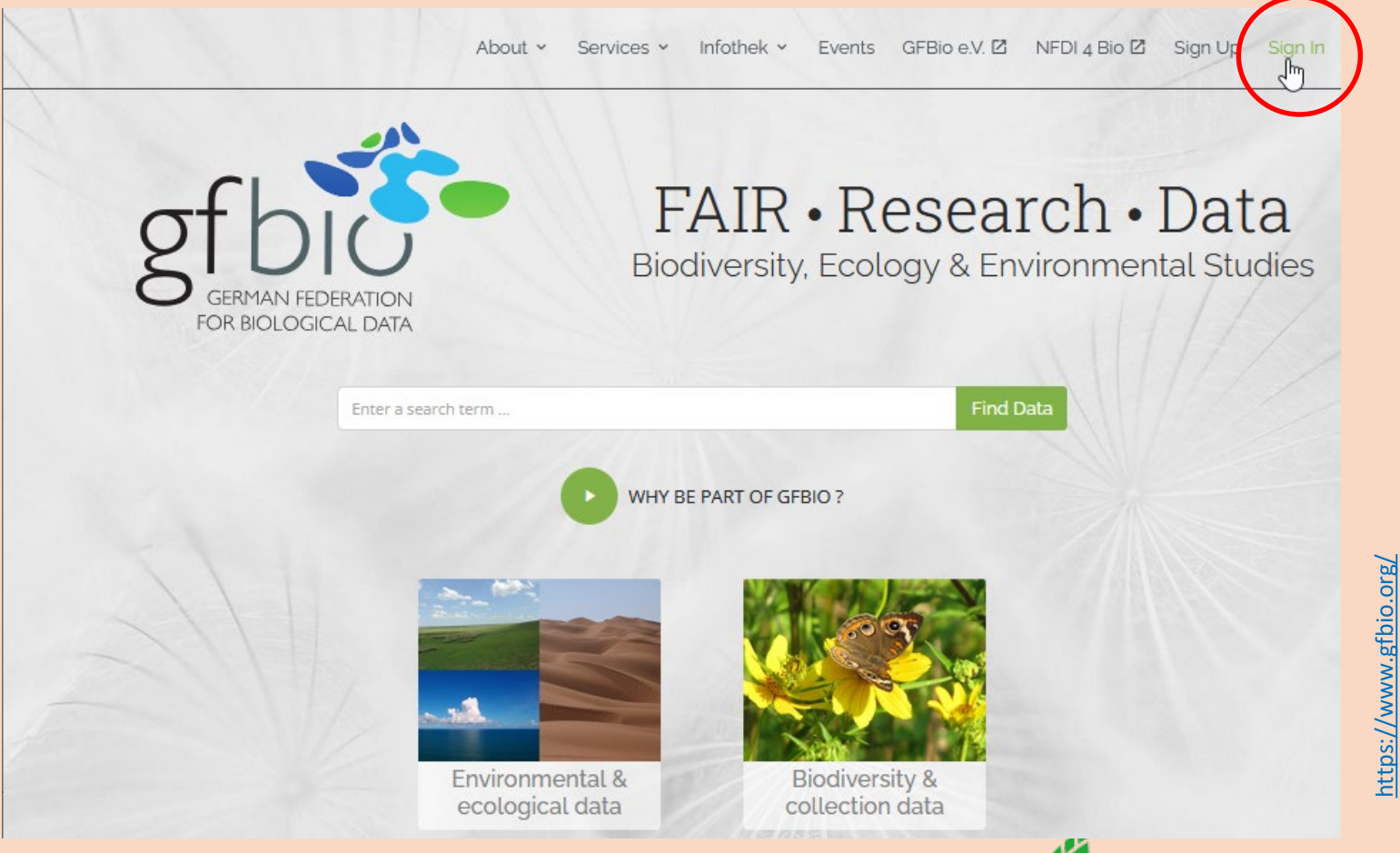

Tanja Weibulat, SNSB IT Center

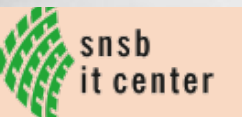

ammlungen Baverns

1. Schritt: GFBio-Login einrichten

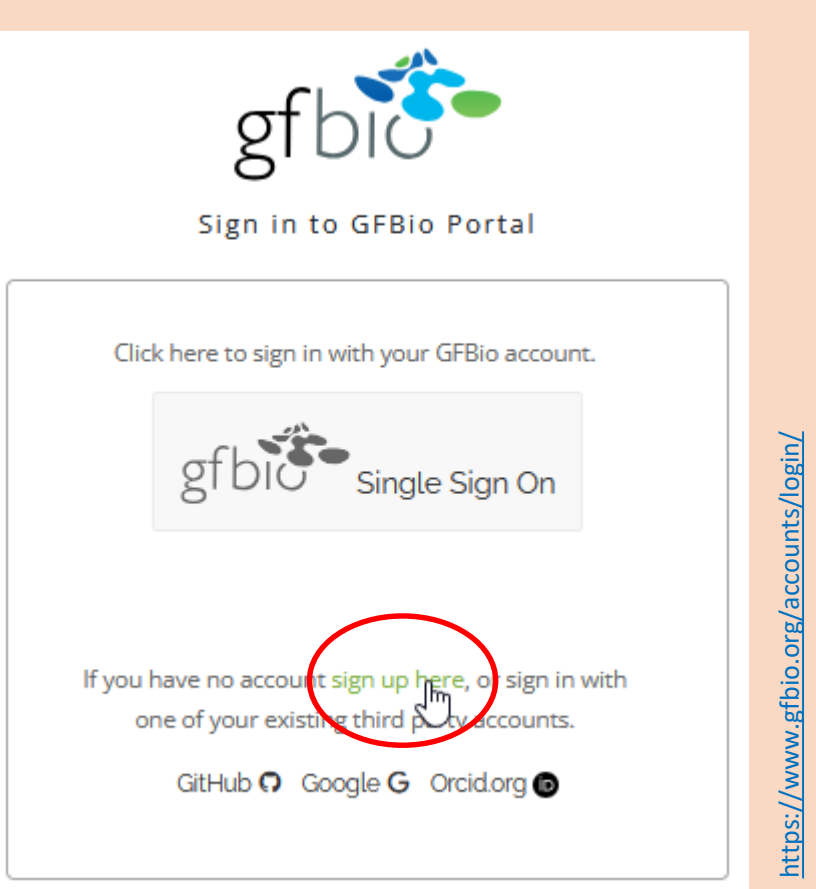

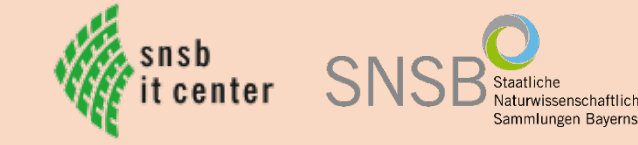

2. Schritt: E-Mail an den GFBio-Helpdesk mit der Bitte um Zugang zu der DWB-

Umgebung, gehostet an der GWDG

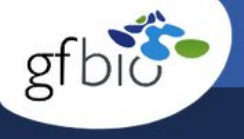

Verein Services Projekte Team Aktuelles EN DE Kontakt

Neugierig geworden? Schreiben Sie uns gern unter contact@gfbio.org.

Hinter dieser Adresse steckt unser Helpdesk-Team, das Ihre Anfrage an die passenden Personen in der Gesellschaft für biologische Daten weiterleitet.

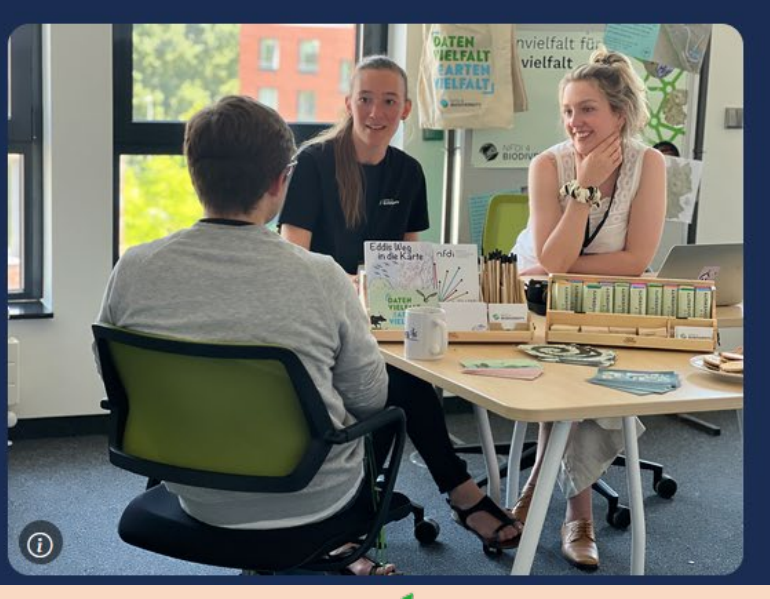

Tanja Weibulat, SNSB IT Center

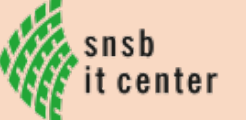

NSB Staatliche Naturwissenschaftlich Sammlungen Bayerns

3. Schritt: GWDG-Mitarbeiter\*in antwortet mit der Angabe des Links zur SaaS-

Umgebung, Username und Passwort  $\rightarrow$  Einloggen

|   | ADEMIC ANMELDEN                                                                | DE EN                                                                                                    |
|---|--------------------------------------------------------------------------------|----------------------------------------------------------------------------------------------------|
|   | Anmeldung mit Academic ID<br>Email / Benutzername WEITER<br>ANGEMELDET BLEIBEN | <ul> <li>← Anmeldung mit Academic ID</li> <li>Föderierte Anmeldung m →</li> <li>MPG Login () →</li> <li>Sie haben noch keine Academic ID?</li> <li>Registrieren</li> </ul> |
| • | Niedersachsen                                                                  | GEORG-AUGUST-UNIVERSITÄT<br>GÖTTINGEN MAX PLANCK                                                                                                    |
|   | IMPRESSUM DATENSCHUT2                                                          |                                                                                                    |

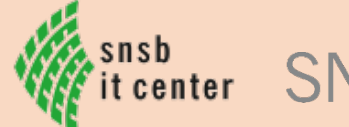

3. Schritt: GWDG-Mitarbeiter\*in antwortet mit der Angabe des Links zur SaaS-

Umgebung, Username und Passwort  $\rightarrow$  Einloggen

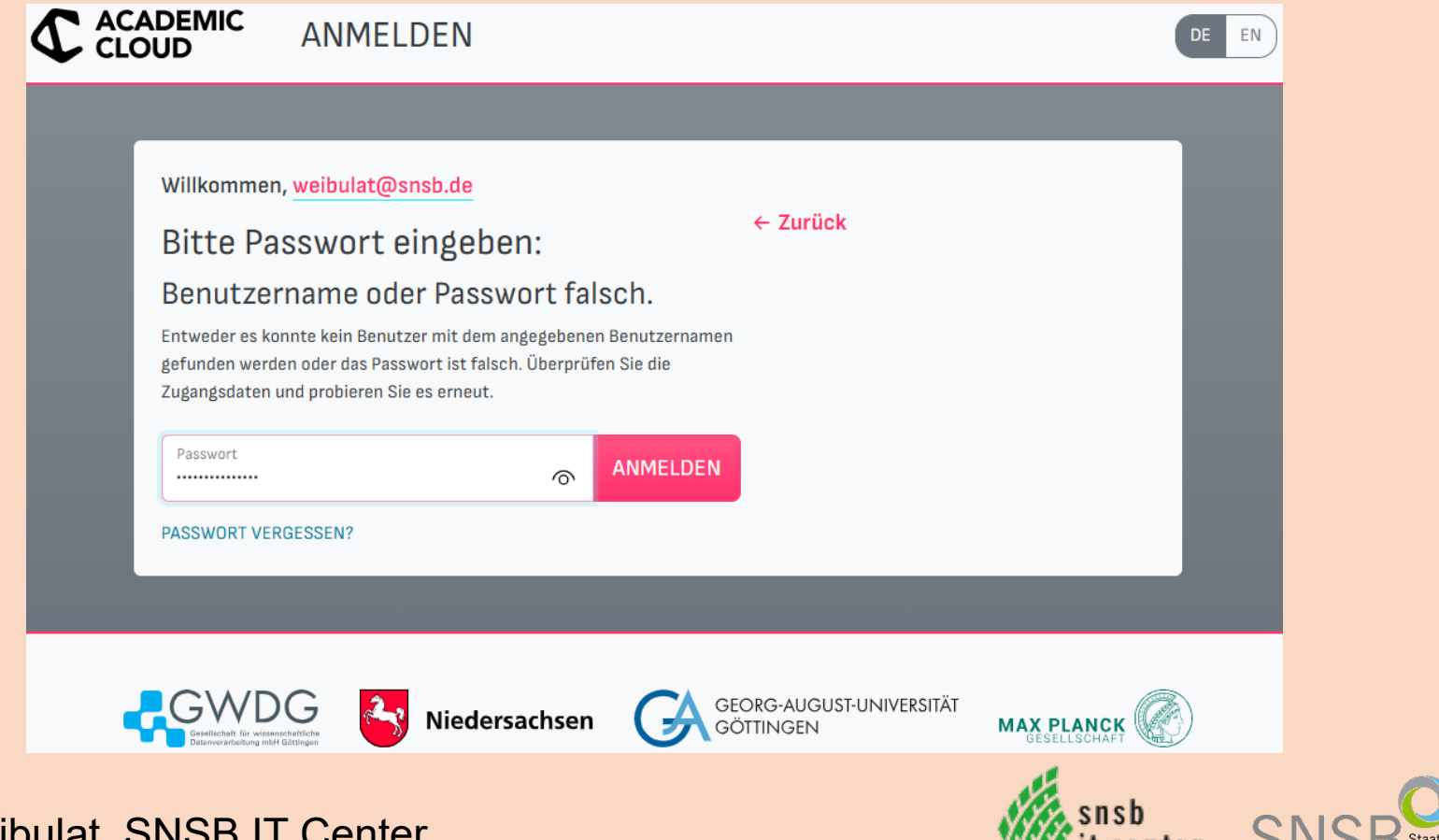

mmlungen Baverns

3. Schritt: GWDG-Mitarbeiter\*in antwortet mit der Angabe des Links zur SaaS-

Umgebung, Username und Passwort  $\rightarrow$  Einloggen 3 £≘  $\leftarrow$ https://remote.gwdg.de/guacamole/#/?state=GRqXd9Rqh9eZuQCffqVvGhz... D 5.7 LETZTE VERBINDUNGEN 💄 weibulat@snsb.de 🔻 Keine aktiven Verbindungen. Q Filter ALLE VERBINDUNGEN gwd-rds-gfbio Đ

3. Schritt: GWDG-Mitarbeiter\*in antwortet mit der Angabe des Links zur SaaS-

| Umgebung, Username und Passwort → Einloggen                                                                                                    |                      |  |  |  |  |  |
|----------------------------------------------------------------------------------------------------|----------------------|--|--|--|--|--|
| ← C                                                                                                    |                      |  |  |  |  |  |
| LETZTE VERBINDUNGEN                                                                                                    | L welbulat@snsb.de ▼ |  |  |  |  |  |
| Keine aktiven Verbindungen.                                                                                                    |                      |  |  |  |  |  |
| ALLE VERBINDUNGEN                                                                                                    | Q Filter             |  |  |  |  |  |
| gwd-rds-gfbio         Diversity Agents         Diversity Collection         Diversity Descriptions         Diversity Projects         Diversity References         Diversity SamplingPlots         Diversity ScientificTerms         Diversity TaxonNames |                      |  |  |  |  |  |
|                                                                                                    |                      |  |  |  |  |  |

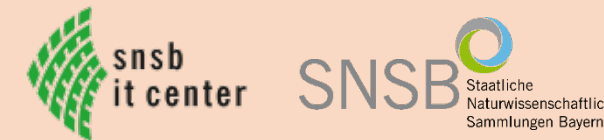

4. Schritt: Nutzer\*in kann sich anhand der How-Tos mit der DWB beschäftigen und

sich bei Fragen zur DWB an das SNSB IT-Zentrum wenden

**Diversity Workbench Test Environment** 

#### Attention, this page is currently under reconstruction!

Please read the DWB documentation.

The documentation about how to use Owncloud to syncronise files with the server can be found here

You can connect to the service using this link

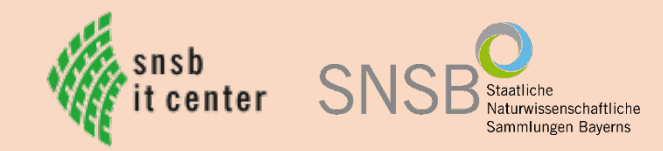

5. Schritt: Anklicken eines der Module, Username und Passwort eingeben

(Domäne leer lassen) und "Continue"

| $\leftarrow$ | С | ð | https://remote.gwdg.de/guacam | ole/#/client/MzgAYwBwb3N0Z3Jlc3Fs | Ê | P | ☆ | 3 | לַ≡ | <br><b>0</b> |
|--------------|---|---|-------------------------------|-----------------------------------|---|---|---|---|-----|--------------|
|              |   |   |                               |                                   |   |   |   |   |     |              |
|              |   |   |                               |                                   |   |   |   |   |     |              |
|              |   |   |                               |                                   |   |   |   |   |     |              |
|              |   |   |                               |                                   |   |   |   |   |     |              |
|              |   |   | Benutzername:                 | weibulat@snsb.de                  |   |   |   |   |     |              |
|              |   |   | Passwort:                     |                                   |   |   |   |   |     |              |
|              |   |   | Domäne:                       |                                   |   |   |   |   |     |              |
|              |   |   |                               | Continue Cancel                   |   |   |   |   |     |              |
|              |   |   |                               |                                   |   |   |   |   |     |              |
|              |   |   |                               |                                   |   |   |   |   |     |              |
|              |   |   |                               |                                   |   |   |   |   |     |              |
|              |   |   |                               |                                   |   |   |   |   |     |              |
|              |   |   |                               |                                   |   |   |   |   |     |              |

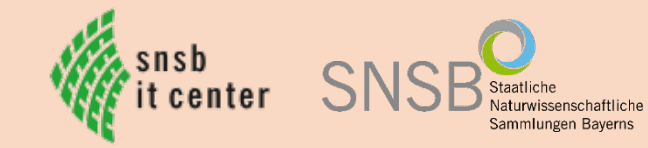

5. Schritt: Anklicken eines der Module, Username und Passwort eingeben

(Domäne leer lassen) und "Continue"

| ~ | C | ð | https:// <b>remote.gwdg.de</b> /guacamole/#/client/MzgAYwBwb3N0Z3Jlc3Fs | Ê | P | ☆ | ¢ | ל≞ | <br><b>0</b> |
|---|---|---|-------------------------------------------------------------------------|---|---|---|---|----|--------------|
|   |   |   |                                                                         |   |   |   |   |    |              |
|   |   |   |                                                                         |   |   |   |   |    |              |
|   |   |   |                                                                         |   |   |   |   |    |              |
|   |   |   |                                                                         |   |   |   |   |    |              |
|   |   |   |                                                                         |   |   |   |   |    |              |
|   |   |   | Verbindungsaufbau zu Guacamole. Bitte warten                            |   |   |   |   |    |              |
|   |   |   |                                                                         |   |   |   |   |    |              |
|   |   |   |                                                                         |   |   |   |   |    |              |
|   |   |   |                                                                         |   |   |   |   |    |              |
|   |   |   |                                                                         |   |   |   |   |    |              |
|   |   |   |                                                                         |   |   |   |   |    |              |
|   |   |   |                                                                         |   |   |   |   |    |              |

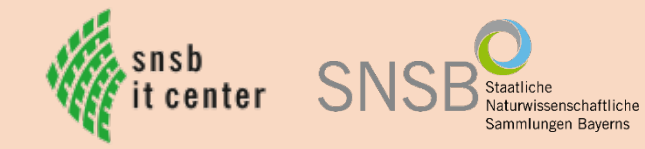

#### 6. Schritt: DWB-Client ist geöffnet $\rightarrow$ Login

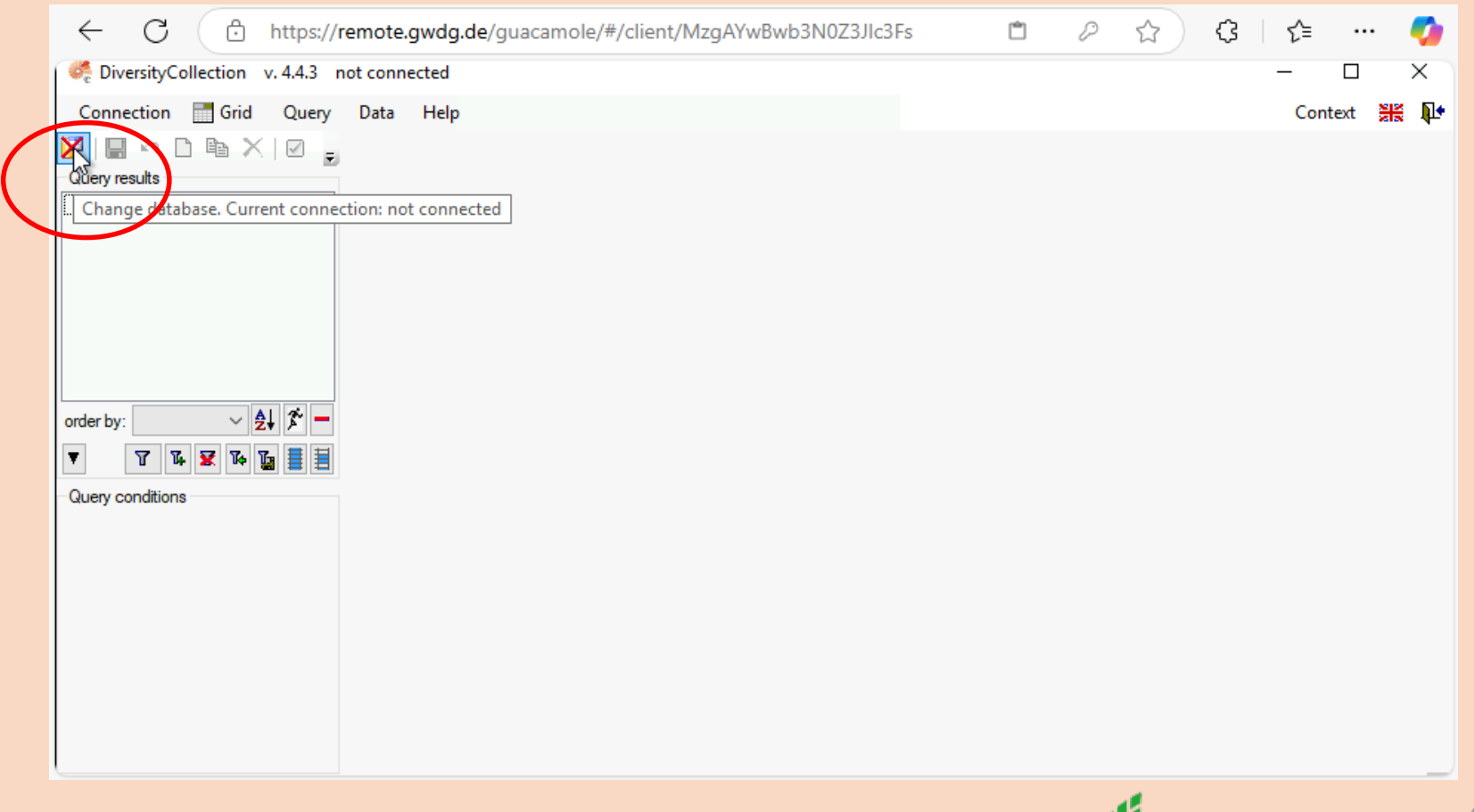

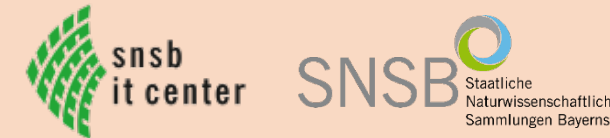

#### 6. Schritt: DWB-Client ist geöffnet $\rightarrow$ Login

| OversityCollection v.4.43 not connected     Connection     Grid     Query results     Connect to database     Connect to database     Server     Name or IP-adress of the server     Poti     Connect to server     Connect to server <th>← C ∴ https://remote.gwdg.de/gua</th> <th>camole/#/client/MzgAYwBwb3N0Z3JIc3Fs</th> <th>🗅 ☆ ଓ 🍲 … 🍫</th> | ← C ∴ https://remote.gwdg.de/gua                                       | camole/#/client/MzgAYwBwb3N0Z3JIc3Fs                                                                                                    | 🗅 ☆ ଓ 🍲 … 🍫 |
|----------------------------------------------------------------------------------------------------|------------------------------------------------------------------------|----------------------------------------------------------------------------------------------------|-------------|
| Connection Grid Query Data Help   Connect to database   Query results       Ourry conditions   Ourry conditions    Connect to server  Server   Name or IP adress of the server   Image: Server    Server   Name or IP adress of the server    Ourry conditions   Ourry conditions    Connect to server   Image: Server    Connect to server   Image: Server    Connect to server   Image: Server    Connect to server   Image: Server    Connect to server   Image: Server    Connect to server   Image: Server    Connect to server   Image: Server   Image: Server    Connect to server   Image: Server    Connect to server   Image: Server    Connect to server   Image: Server    Connect to server   Image: Server    Connect to server   Image: Server    Connect to server   Image: Server    Connect to server   Image: Server    Connect to server   Image: Server    Connect to server   Image: Server    Connect to server     Connect to server                                                                                                 | 🕰 DiversityCollection v. 4.4.3 not connected                           |                                                                                                    | – – × )     |
| Cuery results     Cuery results     Connect to database     Previous connections •     Server   Name or IP-adress of the server   Poit   localhost   Icogin   Windows authentication   SQL-Server authentication   User:   Ivery conditions     Connect to server   Connect to server   Connect to server   Connect to server   Connect to server   Connect to server   Connect to server   Connect to server     Connect to server     Cancel                                                                                                    | Connection 🔚 Grid Query Data Help                                      |                                                                                                    | Context 💥 🎶 |
|                                                                                                    | Query results     order by:     Image: Conditions     Query conditions | Connect to database -<br>Connect to database -<br>Server<br>Name or IP-adress of the server<br>Name or IP-adress of the server<br>Pot<br>localhost<br>1433<br>Login<br>SQL-Server authentication<br>User: tweibulat<br>Password:<br>Connect to server<br>Choose database:<br>Choose database: |             |

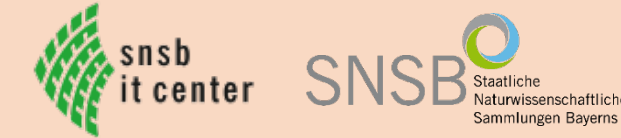

7. Schritt: Trainingsdaten sind angelegt – direkter Start zum Testen und Evaluieren;

eigene Projekte und Daten können angelegt werden

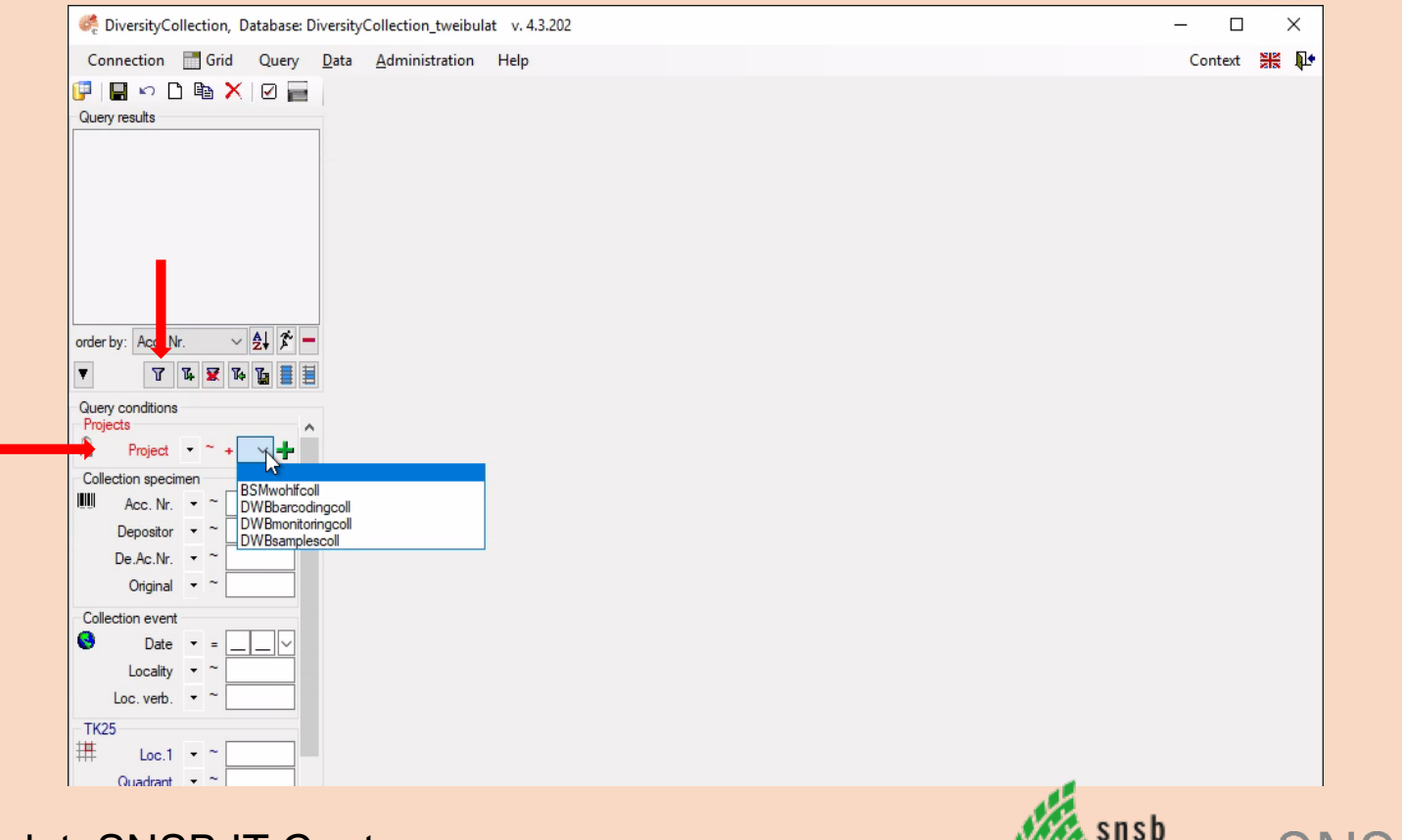

ammlungen Baverns

# Vielen Dank!

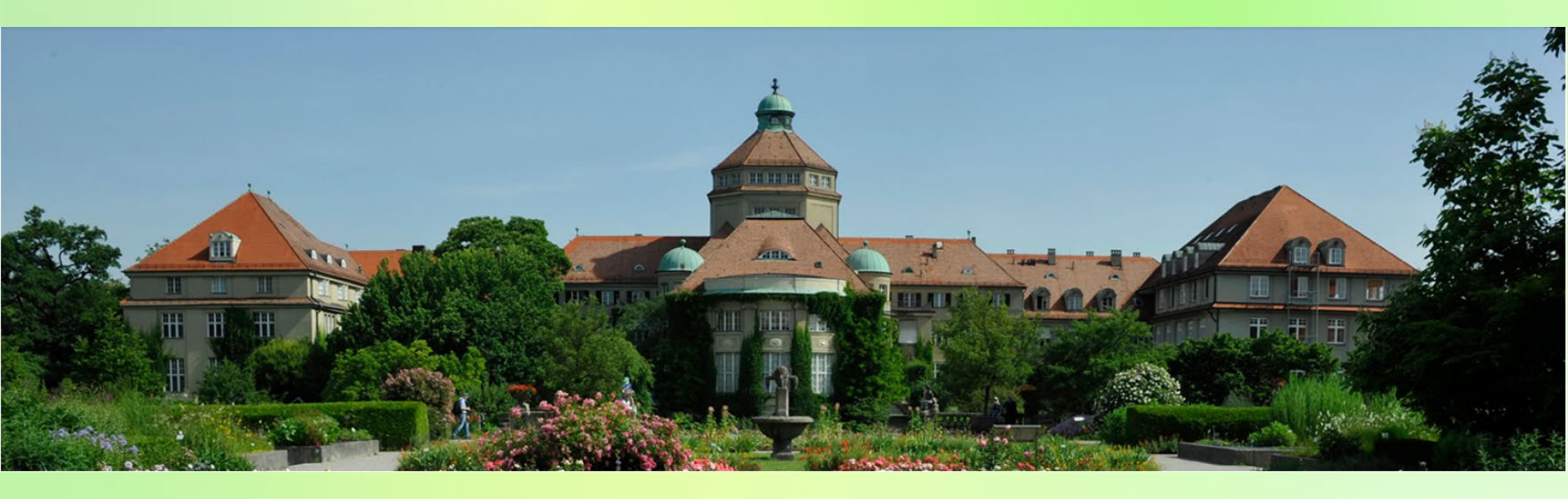